### 25 DAYS UNTIL THE SCHEDULED RELEASE OF OPENBSD 4.6!

| INSTALLATION                           | PATCHING             | UPDATING           | SECURITY              | TIPS & TRICKS        | CONTACT | HOME |
|----------------------------------------|----------------------|--------------------|-----------------------|----------------------|---------|------|
| TIPS AND TRIC                          | CKS FOR OB           | SD 4.5             |                       |                      |         |      |
| What follows are som                   | ne suggestions tha   | t new users to Ope | enBSD might find      | helpful.             | 4       |      |
| Single user mode                       | (reset root passwor  | <u>d)</u>          | Changing the timez    | zone                 |         |      |
| Disable root loging                    | s to OpenSSH         | • !                | sof command           |                      |         |      |
| Encrypt the swap                       | partition            | • 1                | Editing files with na | ino                  |         |      |
| Installing the BAS                     | <u>H shell</u>       | • !                | _ocking a user out    | of their account     |         |      |
| <ul> <li>Formatting a flopp</li> </ul> | <u>oy disk (3.5)</u> | • !                | _ocking all users or  | ut of their accounts |         |      |
| <ul> <li>Keeping system ti</li> </ul>  | me with OpenNTPE     | <u>)</u>           | Mounting a USB fla    | ash drive            |         |      |
| Getting ftpd (non                      | anonymous) up and    | running <u>I</u>   | Burning a CD-RW       |                      |         |      |

SINGLE USER MODE (RESET ROOT PASSWORD)

Getting Apache (httpd) up and running

If you have forgotten root's password or have mistakenly disabled the shell you used for root and other accounts, you will need to boot into single user mode to fix these problems.

Useful commands

```
step 1 - Start single user mode
step 2 - Check file systems with fsck (file system consistency check)

    step 3 - Mount filesystems

step 4 - Reset root password
 1. When you restart the system wait until you see something similar to the below
 Using drive 0, partition 3.
 Loading...
 probing : pc0 com0 apm mem[634K 319M a20=on]
 disk: fd0 hd0+
 >> OpenBSD/i386 BOOT 3.01
 boot>
 at this point you are going to want to enter into single user mode:
 Using drive 0, partition 3.
 Loading...
 probing : pc0 com0 apm mem[634K 319M a20=on]
 disk: fd0 hd0+
 >> OpenBSD/i386 BOOT 3.01
 boot> boot -s
 2. Now run fsck on all partitions, to make sure things are okay for changes
 Enter pathname of shell or RETURN for sh: <press enter>
  # fsck -p
 3. Mount all filesystems
  # mount -a
 export the TERM environmental variable only if you need to edit files:
  # export TERM=vt220
4. Reset root's password and then reboot
```

| # passwd                          |
|-----------------------------------|
| Changing local password for root. |
| New password: ILikeMonkeys        |
| Retype new password: ILikeMonkeys |
| # shutdown -r now                 |

### **DISABLE ROOT LOGINS TO OPENSSH**

The OpenSSH server is defaulted to allow root logins. Disabling root access will help you from practicing the bad habit of using the root account as your primary account. A more secure way of using OpenBSD is to log in as a user who belongs to the group wheel and using the su command to become root whenever root privileges are needed.

| step ? | 1 | - Add a | user | to | the | wheel | aroup |
|--------|---|---------|------|----|-----|-------|-------|
| otop   |   | 7100.0  | abor | ιU |     | ***** | group |

step 2 - Edit the sshd configuration file to disallow root logins

1. Adding the user nathan to the wheel group

# usermod -G wheel nathan

2. Edit the entry in the /etc/ssh/sshd\_config file from

#PermitRootLogin yes

to:

PermitRootLogin no

now restart  $\mathtt{sshd}$  so the changes take effect without rebooting:

# kill -HUP `cat /var/run/sshd.pid`

#### ENCRYPT THE SWAP PARTITION

By default OpenBSD 4.5 will encrypt the swap partition. To turn this on for OpenBSD versions 3.7 and below:

| step 1 - Enable this feature without a reboot             |
|-----------------------------------------------------------|
| step 2 - Edit the sysctl config file, so that after a reb |
| 1. Change the kernel state variable                       |
| <pre># sysctl -w vm.swapencrypt.enable=1</pre>            |
|                                                           |
| 2. Edit /etc/sysctl.conf from                             |
| #vm.swapencrypt.enable=1                                  |
| to:                                                       |
| vm.swapencrypt.enable=1                                   |
|                                                           |

### **INSTALLING THE BASH SHELL**

If you did not buy your copy of OpenBSD then you won't have any packages available locally in order to install the bash shell. The below example will show how to obtain the BASH package remotely.

| <ul> <li>step 1 - Adding the BASH shell remotely</li> <li>step 2 - Setting BASH as your login shell</li> </ul> |     |
|----------------------------------------------------------------------------------------------------|-----|
| 1. Add the i386 package for the BASH shell                                                                     |     |
| <pre># pkg_add -v ftp://ftp.openbsd.org/pub/OpenBSD/4.5/packages/i386/bash-3.2.48.</pre>                       | tgz |
| 2. Setting BASH as your login shell                                                                            |     |
| # chsh -s bash                                                                                                 |     |

### FORMATTING A FLOPPY DISK (3.5)

Setting up a floppy drive is slightly different than what you would do on Linux.

| ■ step 1 - Create a floppy directory                    |
|---------------------------------------------------------|
| step 2 - Format the floppy                              |
| step 3 - Partition the floppy                           |
| step 4 - Create the file system                         |
| step 5 - Mounting the floppy drive                      |
| 1. Create the /mnt/floppy directory                     |
| <pre># mkdir /mnt/floppy</pre>                          |
| make /mnt/floppy directory accessible by root only:     |
| # chmod 700 /mnt/floppy                                 |
| 2. Format a floppy, red text represents user input      |
| # fdformat fd0                                          |
| Format 1440K floppy `/dev/rfd0c'? (y/n): y              |
|                                                         |
| 3. Next we need to partition the floppy                 |
| # disklabel -E fd0                                      |
| Initial label editor (enter '?' for help at any prompt) |
|                                                         |
| offset: [0] <press enter=""></press>                    |
| ES type: [4.2BSD] <press enter=""></press>              |
| > W                                                     |
| > q                                                     |
| No label changes.                                       |
| 4. Create the file system                               |
| # newfs fd0a                                            |
| 5. Mounting the floppy drive                            |
| # mount -t ffs /dev/fd0a /mnt/floppy                    |
| ar add this line to your /at a /fat ab file:            |
| or aud this life to your /etc/istabilie.                |
|                                                         |

# **KEEPING SYSTEM TIME WITH OPENNTPD**

The program OpenNTPD (ntpd) is included in the base install of OpenBSD. Ntpd is both server and client side software that will connect to a time server and sync its time via the NTP (Network Time Protocol). A list of NTP servers can be found <u>here</u>.

| Vhat follows is setting up ntpd as a client<br>step 1 - Create the file /etc/rc.conf.local if it doesn't exist<br>step 2 - Edit rc.conf.local so ntpd will run at boot-up<br>step 3 - Setting the NTP server that will be used to check time |  |
|----------------------------------------------------------------------------------------------------|--|
| 1. Create the file /etc/rc.conf.local if it doesn't exist                                                                                                    |  |
| <pre># touch /etc/rc.conf.local</pre>                                                                                                    |  |
|                                                                                                    |  |
| 2. Adding an entry to the /etc/rc.conf.local file so ntpd runs at startup                                                                                                    |  |
| <pre># echo ntpd_flags=\"-s\" &gt;&gt; /etc/rc.conf.local</pre>                                                                                                    |  |
|                                                                                                    |  |
| 3. Edit the /etc/ntpd.conf file, adding the time server to be used                                                                                                    |  |
| # \$OpenBSD: ntpd.conf,v 1.9 2008/10/10 11:46:22 sthen Exp \$                                                                                                    |  |
| <pre># sample ntpd configuration file, see ntpd.conf(5)</pre>                                                                                                    |  |
| # Addresses to listen on (ntpd does not listen by default)<br># listen on *                                                                                                    |  |
| # sync to a single server<br>server tick.cs.unlv.edu                                                                                                    |  |

| <pre># use a random selection of 8 public stratum 2 servers # see http://twiki.ntp.org/bin/view/Servers/NTPPoolServers # servers pool.ntp.org</pre> |  |
|----------------------------------------------------------------------------------------------------|--|
| # use a specific local timedelta sensor (radio clock, etc)<br>#sensor nmea0                                                                         |  |
| <pre># use any detected timedelta sensor<br/>#sensor *</pre>                                                                                        |  |
| Change the server setting to a server near you and comment out the servers line.                                                                    |  |

If your time is off by a few minutes or hours a large time change will take place during boot-up (when using the -s flag). But while your server is running, a large time change will not take place, helping to prevent abuse to the log files. Instead a time change of one second will take place over 4 minute intervals, until time has been corrected.

To check if ntpd is making those changes # grep ntpd /var/log/daemon

#### **GETTING FTPD (NON-ANONYMOUS) UP AND RUNNING**

Setting up and running ftpd for users:

| <ul> <li>step 1 - Edit /etc/inetd.conf</li> <li>step 2 - Restart inetd</li> </ul>                            |  |  |  |  |
|----------------------------------------------------------------------------------------------------|--|--|--|--|
| 1. Edit (uncomment) the ftp entry in /etc/inetd.conf from                                                    |  |  |  |  |
| #ftp stream tcp nowait root /usr/libexec/ftpd ftpd -US                                                       |  |  |  |  |
| to:                                                                                                    |  |  |  |  |
| ftp stream tcp nowait root /usr/libexec/ftpd ftpd -US                                                        |  |  |  |  |
| <pre>2. Restart inetd so that ftp will be recognized as a service # kill -HUP `cat /var/run/inetd.pid`</pre> |  |  |  |  |

Users listed in the /etc/ftpusers file will not be allowed to log into ftpd. Commenting out the 'root' entry in this file will allow root to login via ftp (which is not recommended).

#### **GETTING APACHE (HTTPD) UP AND RUNNING**

Installing all the sets (base45.tgz) of OpenBSD will assure that you have Apache 1.3.29 installed. Apache 2.0 will not come with the base installation of OpenBSD due to Apache's license changes for 2.0.

- step 1 Location of Apache configuration file
- step 2 Starting httpd
- step 3 Having httpd run at startup

1. Configuration of Apache is done using the /var/www/conf/httpd.conf file.

2. Starting the http daemon

# apachectl start

A good rule of thumb is not to edit your /etc/rc.conf file. Instead create then edit a file called /etc/rc.conf.local. Settings specified in rc.conf.local will take precedence over settings in the /etc/rc.conf file.

```
3. Edit your /etc/rc.conf.local file adding this entry
# echo 'httpd_flags="" ' >> /etc/rc.conf.local
```

# CHANGING THE TIMEZONE

OpenBSD's timezone it set from the /etc/localtime binary file which will be soft linked (symbolic link) to one of the files located in the /usr/share/zoneinfo directory structure.

| <ul> <li>step 1 - Location of timezone file</li> <li>step 2 - Find your timezone</li> <li>step 3 - Removing, then adding a soft link</li> </ul> |  |
|----------------------------------------------------------------------------------------------------|--|
| 1. Configuring the timezone is done using the /etc/localtime file.                                                                              |  |
| 2. Locate your timezone file in the /usr/share/zoneinfo/ directories.                                                                           |  |
| 3. Changing your timezone to Los Angeles (pacific) time                                                                                         |  |
| <pre># rm /etc/localtime # ln -s /usr/share/zoneinfo/America/Los_Angeles /etc/localtime</pre>                                                   |  |

# LSOF (LIST OPEN FILES) COMMAND

The lsof command is a little used command. lsof will let you track down which files are open and who's using them along with open pipes and ports.

| step 1 - Remotely add the Isof package<br>step 2 - Using Isof |                                    |
|---------------------------------------------------------------|------------------------------------|
| 1. Remotely add the lsof package                              |                                    |
| <pre># pkg_add -v ftp://ftp.openbsd.org/pub/OpenBSD/</pre>    | /4.5/packages/i386/lsof-4.81p0.tgz |
| 2. Using lsof to list open ports and established connections  |                                    |
| # lsof -i                                                     |                                    |

**Note:** The command fstat is similar to lsof, and comes with the base installation of OpenBSD. And since there's always more than one way to get things done in Unix, lsof is worth mentioning.

# EDITING FILES WITH NANO

An alternative to using vi when editing files.

| step 1 - Remotely add the nano package<br>step 2 - Using nano |                                 |
|---------------------------------------------------------------|---------------------------------|
| step 3 - Making nano your default editor in BASH              |                                 |
| 1. Remotely add the nano package                              |                                 |
| <pre># pkg_add -v ftp://ftp.openbsd.org/pub/OpenBSD/4</pre>   | .5/packages/i386/nano-2.0.9.tgz |
|                                                               |                                 |
| 2. Using nano to edit your hosts file                         |                                 |
| <pre># nano /etc/hosts</pre>                                  |                                 |
|                                                               |                                 |
| 3. Adding an entry to your .bash_profile file                 |                                 |
| # cd                                                          |                                 |
| <pre># echo export EDITOR=nano &gt;&gt; .bash_profile</pre>   |                                 |
| having the changes 'take' without logging out:                |                                 |
| # cd                                                          |                                 |
| <pre># source .bash_profile</pre>                             |                                 |

### LOCKING A USER OUT OF THEIR ACCOUNT

There will come a time when an administrator needs to prevent a user from using their account.

Locking the user nathan out of his account. As root # chsh -s nologin nathan

Unlocking the user nathan from his account. As root

# chsh -s sh nathan

A better way of locking a user out of their account is by using the userdel command which will not only change the user shell to a nologin shell but the user's password will be changed to an "impossible" one. Also, the user's home directory will not be removed.

Locking the user nathan out of his account. As root # userdel -p true nathan

# LOCKING ALL USERS OUT OF THEIR ACCOUNTS

There will come a time when an administrator needs to prevent all users from using their accounts. Root does not fall under the default login class and will not be locked out.

| Locking all users from their accounts. As root |
|------------------------------------------------|
| <pre># touch /etc/nologin</pre>                |
|                                                |
| Allowing logins again. As root                 |
| # rm /etc/nologin                              |
|                                                |

The login program is controlled by /etc/login.conf and can be tweaked to meet your needs, including setting default user environmental variables and fine-tuning your system security.

# MOUNTING A USB FLASH DRIVE

USB drives usually show up as (emulated) SCSI drives.

- step 1 Plug in your USB flash drive
- step 2 Create a flash drive directory
- step 3 Mount the flash drive
- 1. Physically plug in your USB flash drive.

2. Create a flash drive directory

# mkdir /mnt/flashdrive

3. Mount the flash drive

# mount /dev/sd0i /mnt/flashdrive

#### What follows is setting up a flash drive to work with OpenBSD and Windows

- step 1 Plug in your USB flash drive
- step 2 Create a flash drive directory (if not already created)
- step 3 Create and format a MSDOS partition
- step 4 Mount the flash drive filesystem

1. Physically plug in your USB flash drive.

# mkdir /mnt/flashdrive

3. Create and format a MSDOS partition

# newfs -t msdos sd0c

This will create the i partition on the sd0 flash device.

4. Mount the flash drive filesystem

### # mount /dev/sd0i /mnt/flashdrive

**Note:** Remember to unmount the flash filesystem before unplugging the flash device from your computer or data corruption might occur.

| Unmount th | e flash filesystem |  |
|------------|--------------------|--|
| # umount   | /mnt/flaghdrive    |  |

Now you can safely remove your USB drive.

**Note:** OpenBSD will now automatically dismounted USB filesystems if the device is disconnected.

#### **BURNING A CD-RW**

To create the ISO image files that are being used in the following CD burning examples you will need to have the cdrtools package installed.

So, remotely install the i386 cdrtools package

# pkg\_add -v ftp://ftp.openbsd.org/pub/OpenBSD/4.5/packages/i386/cdrtools-2.01p1.tgz

#### **1ST METHOD**

The following method uses the cdio command, which comes with the base installation of OBSD.

| <ul> <li>What follows is an example of burning the home directories to a CD-RW</li> <li>step 1 - Create an ISO image of the information targeted for the CD-RW</li> <li>step 2 - Blank the CD-RW disk</li> <li>step 3 - Burn the ISO image to the blank CD-RW</li> </ul> |
|----------------------------------------------------------------------------------------------------|
| 1. Next make an ISO image of the home directories                                                                                                    |
| <pre># mkisofs -v -l -L -r -J -R -o /root/backup.iso /home/</pre>                                                                                                    |
| 2. Now blank the CD-RW disk                                                                                                    |
| # cdio blank                                                                                                    |
| 3. And finally burn the ISO image to the blank CD-RW<br># cdio tao /root/backup.iso                                                                                                    |

#### 2ND METHOD

The following method uses the cdrecord command, which comes with the cdrtools package.

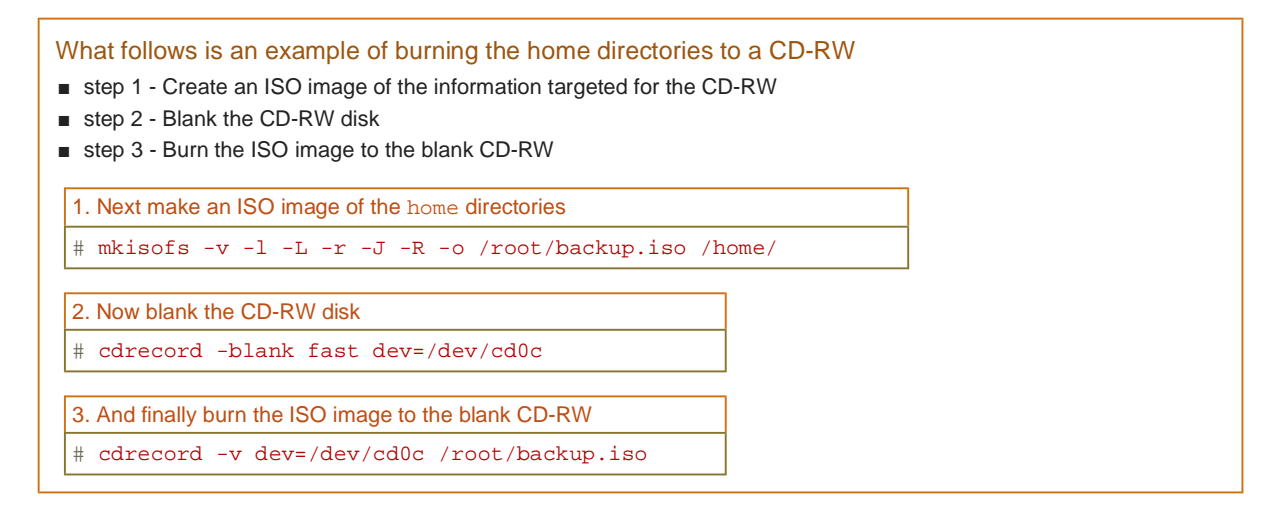

#### How to figure out what device node is associated to the CD burner

I have a Memorex CD burner, so I will search dmesg output to see if the kernel has recognized my burner and to find out what device node the burner has been associated to.

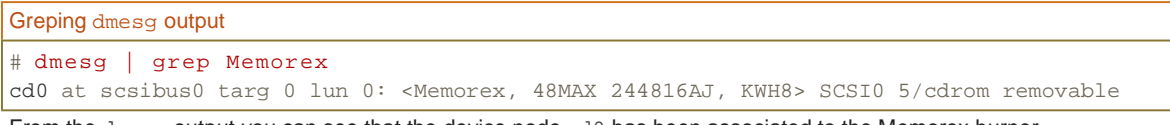

From the dmesg output you can see that the device node cd0 has been associated to the Memorex burner.

| Mounting the CD burner                   |  |
|------------------------------------------|--|
| step 1 - Create a CD-ROM directory       |  |
| step 2 - Mount the CD filesystem         |  |
|                                          |  |
| 1. Create a CD-ROM directory             |  |
| <pre># mkdir /mnt/cdrom</pre>            |  |
|                                          |  |
| 2. Mounting the CD filesystem            |  |
| <pre># mount /dev/cd0c /mnt/cdrom/</pre> |  |
|                                          |  |

# USEFUL COMMANDS

| Adding a user                                            |
|----------------------------------------------------------|
| # adduser                                                |
|                                                          |
| Remove a user named nathan                               |
| # rmuser nathan                                          |
|                                                          |
| Checking disk usage                                      |
| # df -ht ffs                                             |
|                                                          |
| Restart OpenSSH without rebooting                        |
| <pre># kill -HUP `cat /var/run/sshd.pid`</pre>           |
|                                                          |
| Using netstat                                            |
| # netstat -a -f inet                                     |
|                                                          |
| Checking network usage statistics                        |
| # netstat -s                                             |
|                                                          |
| Check disk usage of the home directories                 |
| # du -sh /home/*                                         |
| <b></b>                                                  |
| Finding a file, searching the entire directory structure |
| # find / -name bsd                                       |
|                                                          |
| Adding the user nathan to the wheel group                |

# usermod -G wheel nathan

Using pkg\_add's interactive mode to add pidgin (gaim)
# export PKG\_PATH=ftp://ftp.openbsd.org/pub/OpenBSD/4.5/packages/i386/
# pkg\_add -i pidgin
Choose one package
 0: <None>
 1: pidgin-2.5.4p0
 2: pidgin-2.5.4p0-gtkspell
Your choice:

If you notice any errors, please let me know.

**OTHER OPENBSD TUTORIALS** 

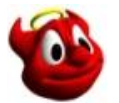

Installation - demonstration of a FTP installation 
 Security - security suggestions

<u>Patching</u> - patching and kernel building
 <u>Updating</u> - updating with CVSup

NO AFFILIATION BETWEEN THIS SITE AND THE OPENBSD PROJECT EXISTS OR IS IMPLIED.